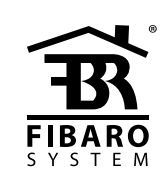

# O P E R A T I N G M A N U A L

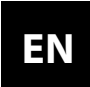

v1.0

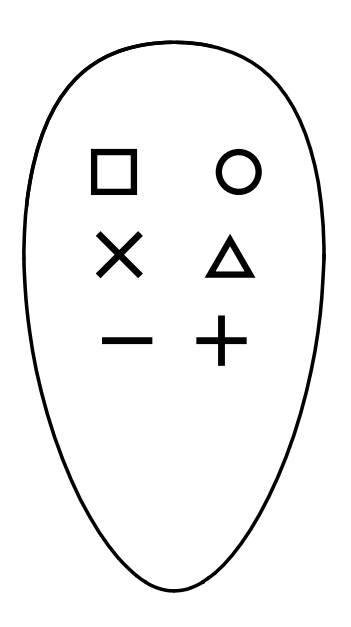

# FIBARO KEYFOB FGKF-601

### CONTENTS

| 3  | #8: Scene activation        | 11                                                                                                    |
|----|-----------------------------|----------------------------------------------------------------------------------------------------|
| 4  | #9: Battery                 | 12                                                                                                    |
| 5  | #10: Associations           | 13                                                                                                    |
| 6  | #11: Advanced parameters    | 15                                                                                                    |
| 7  | #12: Specifications         | 19                                                                                                    |
| 8  | #13: Regulations            | 20                                                                                                    |
| 10 |                             |                                                                                                    |
|    | 3<br>4<br>5<br>7<br>8<br>10 | <ul> <li>3 #8: Scene activation</li> <li>4 #9: Battery</li> <li>5 #10: Associations</li> <li>6 #11: Advanced parameters</li> <li>7 #12: Specifications</li> <li>8 #13: Regulations</li> <li>10</li> </ul> |

### Important safety information

#### Read this manual before attempting to install the device!

Failure to observe recommendations included in this manual may be dangerous or cause a violation of the law. The manufacturer, Fibar Group S.A. will not be held responsible for any loss or damage resulting from not following the instructions of operating manual.

# General information about the FIBARO System

FIBARO is a wireless smart home automation system, based on the Z-Wave protocol. All of available devices can be controlled through a computer (PC or Mac), smartphone or tablet. Z-Wave devices are not only receivers, but can also repeat the signal, increasing the Z-Wave network's range. It gives advantage over traditional wireless systems that require direct link between transmitter and receiver, as a result the construction of the building could affect network's range negatively.

Every Z-Wave network has its unique identification number (home ID). Multiple independent networks can exist in the building without interfering. Transmission security of FIBARO System is comparable to wired systems.

Z-Wave technology is the leading solution in smart home automation. There is a wide range of Z-Wave devices that are mutually compatible, independently of manufacturer. It gives the system the ability to evolve and expand over time. For more information visit: www.fibaro.com.

### **#1: Description and features**

**FIBARO KeyFob** is a Z-Wave Plus compatible, battery-powered, compact remote control.

Six buttons allow you to control other devices through the Z-Wave network and run various scenes defined in FIBARO System.

Configure actions for one, two, three clicks, holding the button and button sequences to suit all your needs.

Built-in locking system will ensure that unauthorized person will not take control of your home.

### Main features of FIBARO KeyFob:

- Compatible with any Z-Wave or Z-Wave+ Controller.
- Supports protected mode (Z-Wave network security mode) with AES-128 encryption.
- Battery powered.
- Completely wireless.
- Pocket size.
- Equipped with 6 easily recognizable buttons.
- 30 different actions, single/double/triple click, hold for each button and sequences.
- Easy to operate menu.
- Actions are confirmed by the built-in LED diode.

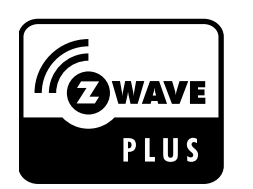

FIBARO KeyFob is a fully compatible Z-Wave PLUS device.

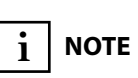

This device may be used with all devices certified with the Z-Wave Plus certificate and should be compatible with such devices produced by other manufacturers.

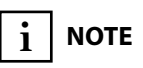

FIBARO KeyFob is a Security Enabled Z-Wave Plus product and a Security Enabled Z-Wave Controller must be used in order to fully utilize the product.

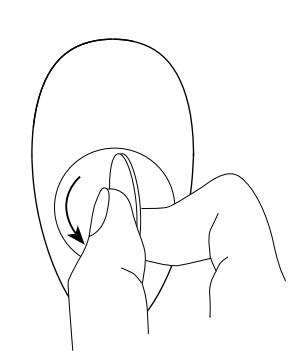

1. Using a coin, open the battery cover by turning it counter-clockwise.

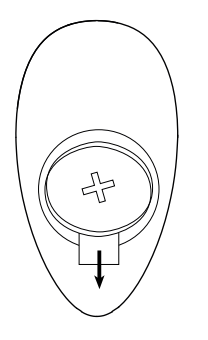

2. Remove the paper strip underneath the battery.

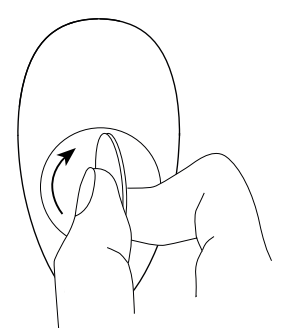

3. Using a coin, close the battery cover by turning it clockwise.

- 4. Locate the device nearby the main Z-Wave controller.
- 5. Set the main Z-Wave controller in (security/non-security) add mode (see the controller's manual).
- 6. Press any button three times.
- 7. LED will pulse white during the adding process.
- 8. Wait for the device to be added into the system.
- 9. Successful adding will be confirmed by the Z-Wave controller's message and green LED colour.

### #3: Adding/removing the device

**Adding (Inclusion)** - Z-Wave device learning mode, allowing to add the device to existing Z-Wave network.

To add the device:

- 1. Set the main Z-Wave controller in (security/non-security) add mode (see the controller's manual).
- 2. Power the device (insert the battery).
- 3. Press any button three times.
- 4. LED will pulse white during the adding process.
- 5. Wait for the adding process to end.
- 6. Successful adding will be confirmed by the Z-Wave controller's message and green LED colour.

**Removing (Exclusion)** - Z-Wave device learning mode, allowing to remove the device from existing Z-Wave network.

To remove the device:

- 1. Set the main Z-Wave controller in remove mode (see the controller's manual).
- 2. Press **O** and **—** simultaneously.
- 3. Press  $\triangle$  or  $\mathbf{X}$  until LED glows green.
- 4. Press +.
- 5. Wait for the removing process to end.
- 6. Successful removing will be confirmed by the Z-Wave controller's message.

### і поте

Adding in security mode must be performed up to 2 meters from the controller.

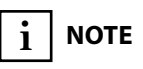

In case the device is not added, please reset the device and repeat the adding procedure.

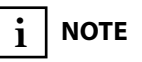

Removing the KeyFob from the Z-Wave network restores all the default parameters of the device.

### #4: Operating the device

**Menu** allows to perform Z-Wave network actions. In order to use the menu:

- 1. Press **O** and **—** simultaneously.
- 2. Press  $\triangle$  or  $\mathbf{X}$  until LED indicates desired menu position with colour:
  - White wake up the device
  - Green learning mode (adding/removing)
  - **Cyan** check battery level
  - Yellow the device reset\*
- 3. Press + to confirm selection, press to exit the menu.
- 4. LED will pulse twice with same colour as selected menu position to confirm completing action.

#### Waking up the device:

The KeyFob needs to be woken up to receive information about the new configuration from the Z-Wave controller, like parameters and associations. Use 1st menu position (white) or press **O** and **+** simultaneously to wake up the device.

#### **Resetting the device to factory defaults:**

Reset procedure allows to restore the device back to its factory settings, which means all information about the Z-Wave controller and user configuration will be deleted. There are two ways of resetting the device:

Resetting the device **using the menu**:

- 1. Press **O** and **–** simultaneously.
- 2. Press  $\triangle$  or  $\mathbf{X}$  until LED glows yellow.
- 3. Press **+**.

Emergency resetting the device **on start-up**:

- 1. Remove the battery.
- 2. Hold **O** and **+**, while inserting the battery.

Successful resetting will be confirmed by smoothly brightening and dimming of the yellow LED colour.

i note

\* Resetting the device is not available in Lock Mode.

### i NOTE

Resetting the device is not the recommended way of removing the device from the Z-Wave network. Use the reset procedure only if the primary controller is missing or inoperable. Certain device removal can be achieved by the procedure of removing described in "Adding/ removing the device" on page 5.

### **#5: Visual indications**

### **Visual indications:**

The KeyFob is equipped with a LED diode, signalling pushing the buttons, sequences, menu position and status of the device.

### Indications for scenes and associations:

After pressing one of the buttons or using sequence, KeyFob indicates status of action with the LED diode.

| What you see             | What it means                                                                                 |
|--------------------------|-----------------------------------------------------------------------------------------------|
| Green blink              | Receiving command confirmed by the con-<br>troller and associated devices                     |
| Yellow blink<br>every 1s | Sending commands in progress                                                                  |
| Red blink                | Receiving at least one command was not con-<br>firmed by the controller or associated devices |

### Indications for sequences:

| What you see  | What it means      |
|---------------|--------------------|
| Blue pulse    | Entering sequence  |
| 3 blue pulses | Sequence valid     |
| 3 red pulses  | Sequence not valid |

### **Device status indications:**

| What you see               | What it means                      | What to do                                    |  |
|----------------------------|------------------------------------|-----------------------------------------------|--|
| Learning mode              |                                    |                                               |  |
| Red blink                  | Device not added                   | Press any button three times to start adding  |  |
| Fast white puls-<br>ing    | Device in adding<br>mode           | Wait for adding process to end                |  |
| Green blink                | Device added                       | -                                             |  |
| Lock Mode                  |                                    |                                               |  |
| Red blink                  | Device locked                      | Unlock using sequence                         |  |
| 3 red pulses               | Wrong sequence                     | Try unlocking again                           |  |
| Red to green<br>transition | Device unlocked                    | Press buttons to activate scenes/associations |  |
| Green to red<br>transition | Device locked<br>using button hold | _                                             |  |
| Battery                    |                                    |                                               |  |
| 3 magenta pulses           | Low battery                        | Replace the battery                           |  |
| Configuration              |                                    |                                               |  |
| 2 white pulses             | Device woken up                    | -                                             |  |

### #6: Lock Mode

KeyFob can be protected with a sequence of 2 to 5 button clicks. When unlocking sequence is set, the device will lock itself after:

- being inactive for time set in parameter 2 (60 seconds by default),
- pressing and holding selected button (if set in parameter 2).

### To enable Lock Mode:

- set sequence in parameter 1,
- set time or locking button in parameter 2 (60 seconds by default),
- set PROTECTION CC to Local Protection by Sequence (done automatically by Home Center controller).

#### Lock Mode will be disabled when:

- parameter 1 and/or parameter 2 is set to 0,
- PPROTECTION CC is set to Unprotected.

#### When device is locked:

- pushing buttons will not activate any actions,
- menu is available, but without option of resetting the device.

# Setting the unlocking sequence and locking time-out using Home Center configuration interface:

- 1. Go to the device options by clicking the icon:
- 2. Select the "Advanced" tab.
- 3. Click the "Configure" button in "Lock Mode" section.
- 4. Select sequence of 2 to 5 buttons, click "Next".
- 5. Select time to lock and locking button, click "Next".
- 6. Press **O** and **+** simultaneously to wake up the device.
- 7. Wait for the device to configure.

### Setting the unlocking sequence using advanced parameter:

1. Calculate value of parameter using table and formula:

| Button |   | 0 | × | Δ | I | + |
|--------|---|---|---|---|---|---|
| Value  | 1 | 2 | 3 | 4 | 5 | 6 |

**Value of parameter** = Value of first button + + 8 \* Value of second button + 64 \* Value of third button + + 512 \* Value of third button + 4096 \* Value of third button

- 2. Change the value of parameter 1 [2 bytes] to calculated value.
- 3. Press **O** and **+** simultaneously to wake up the device.
- 4. Wait for the device to configure.

# Setting time to lock and locking button using advanced parameter:

1. Calculate value of parameter using table and formula:

| Button |   | 0 | × | Δ | - | + |
|--------|---|---|---|---|---|---|
| Value  | 1 | 2 | 3 | 4 | 5 | 6 |

Time to lock should be 0 or 5-255 (seconds)

**Value of parameter** = Time to lock in seconds + + 256 \* Value of locking button

- 2. Change the value of parameter 2 [2 bytes] to calculated value.
- 3. Press **O** and **+** simultaneously to wake up the device.
- 4. Wait for the device to configure.

### **#7: Sequences**

### Sequences:

User can create sequences of two to five button to expand number of possible actions. Every sequence sends corresponding Scene ID to the Z-Wave controller with attribute "Key pressed 1 time" (see "Scene activation" on page 11).

Sequences are saved in advanced parameters (no. 3-8).

Activating sequence introduces delay in single, double and tripple press actions for first button in the sequence.

#### **Rules of creating sequences:**

- Maximum of six sequences can be created.
- Each sequence must be unique.
- Sequence can consist of two to five button pushes.
- Sequence can contain multiple presses of the same button.

## Setting a new sequence using Home Center configuration interface:

- 1. Go to the device options by clicking the icon:
- 2. Clicking "Add a new sequence".
- 3. Select sequence of 2 to 5 buttons.
- 4. Select reaction to sequence.
- 5. Save configuration.
- 6. Press **O** and **+** simultaneously to wake up the device.
- 7. Wait for the device to configure.

#### Setting a new sequence using advanced parameter:

1. Calculate value of parameter using table and formula:

| Button |   | 0 | × | Δ | - | + |
|--------|---|---|---|---|---|---|
| Value  | 1 | 2 | 3 | 4 | 5 | 6 |

**Value of parameter** = Value of first button + + 8 \* Value of second button + 64 \* Value of third button + + 512 \* Value of third button + 4096 \* Value of third button

- 2. Change the value of corresponding parameter [2 bytes] (parameters 3 to 8 for slots 1 to 6).
- 3. Press **O** and **+** simultaneously to wake up the device.
- 4. Wait for the device to configure.

### **#8: Scene activation**

#### **Activating scenes:**

The KeyFob can activate scenes in the Z-Wave controller by sending scene ID and attribute of a specific action.

By default scenes are activated after single clicking or pressing and holding any of the buttons and sequences. Other actions can be activated in parameters 21-26.

Activating a double click will introduce delay to a single click reaction and activating a triple click will introduce delay to a double click reaction.

### **Scene IDs of buttons:**

| Button   |   | 0 | × | Δ | - | + |
|----------|---|---|---|---|---|---|
| Scene ID | 1 | 2 | 3 | 4 | 5 | 6 |

### Attributes of actions for buttons:

| Action                | Attribute           |  |
|-----------------------|---------------------|--|
| Button pressed once   | Key Pressed 1 time  |  |
| Button pressed twice  | Key Pressed 2 times |  |
| Button pressed thrice | Key Pressed 3 times |  |
| Button held           | Key Held Down       |  |
| Button released       | Key Released        |  |

### **Scene IDs of sequences:**

| Sequence<br>number | 1 | 2 | 3 | 4  | 5  | 6  |
|--------------------|---|---|---|----|----|----|
| Scene ID           | 7 | 8 | 9 | 10 | 11 | 12 |

Scenes for sequences are always send with attribute "Key pressed 1 time".